## Part 4: How to Search for Your Saved E-mails

Open Adobe Reader (or Adobe Acrobat Standard 8)

On the Menu Bar, select Edit / Advanced Search

Note: In Adobe Acrobat Standard 8, or Adobe Acrobat Professional, you will click: Edit / Search

| Adobe Reader                  |              |                                    |
|-------------------------------|--------------|------------------------------------|
| Edit View Window              | Help         |                                    |
| 🖸 🗐 Undo                      | Ctrl+Z       | 3 0 / 0 😑 🕀 100% 🗸 🔚 🔛 🗭 🐶 🛃       |
| S Redo                        | Shift+Ctrl+Z |                                    |
| Cu <u>t</u>                   | Ctrl+X       |                                    |
| © ⊆ору                        | Ctrl+C       |                                    |
| 🖻 Paste                       | Ctrl+V       |                                    |
| Delete                        |              |                                    |
| Select All                    | Ctrl+A       |                                    |
| Deselect All                  | Shift+Ctrl+A |                                    |
| Copy File to Clip <u>b</u> oa | rd           |                                    |
| 📷 T <u>a</u> ke a Snapshot    |              | t                                  |
| Check Spelling                | +            |                                    |
| Look Up Selected W            | ord          | ADOBE' READER X                    |
| 🔍 Eind                        | Ctrl+F       |                                    |
| Adyanced Search               | Shift+Ctrl+F | Open a Recent File                 |
| Protection                    | +            | 1_12_2012) Joe White - STAR R      |
| Analysis                      | •            | 🐔 (1, 12, 2012) Ioo White - STAR R |
| Accessibility                 | +            |                                    |
| Preferences                   | Ctrl+K       | 👌 Open                             |

The Advanced Search window opens.

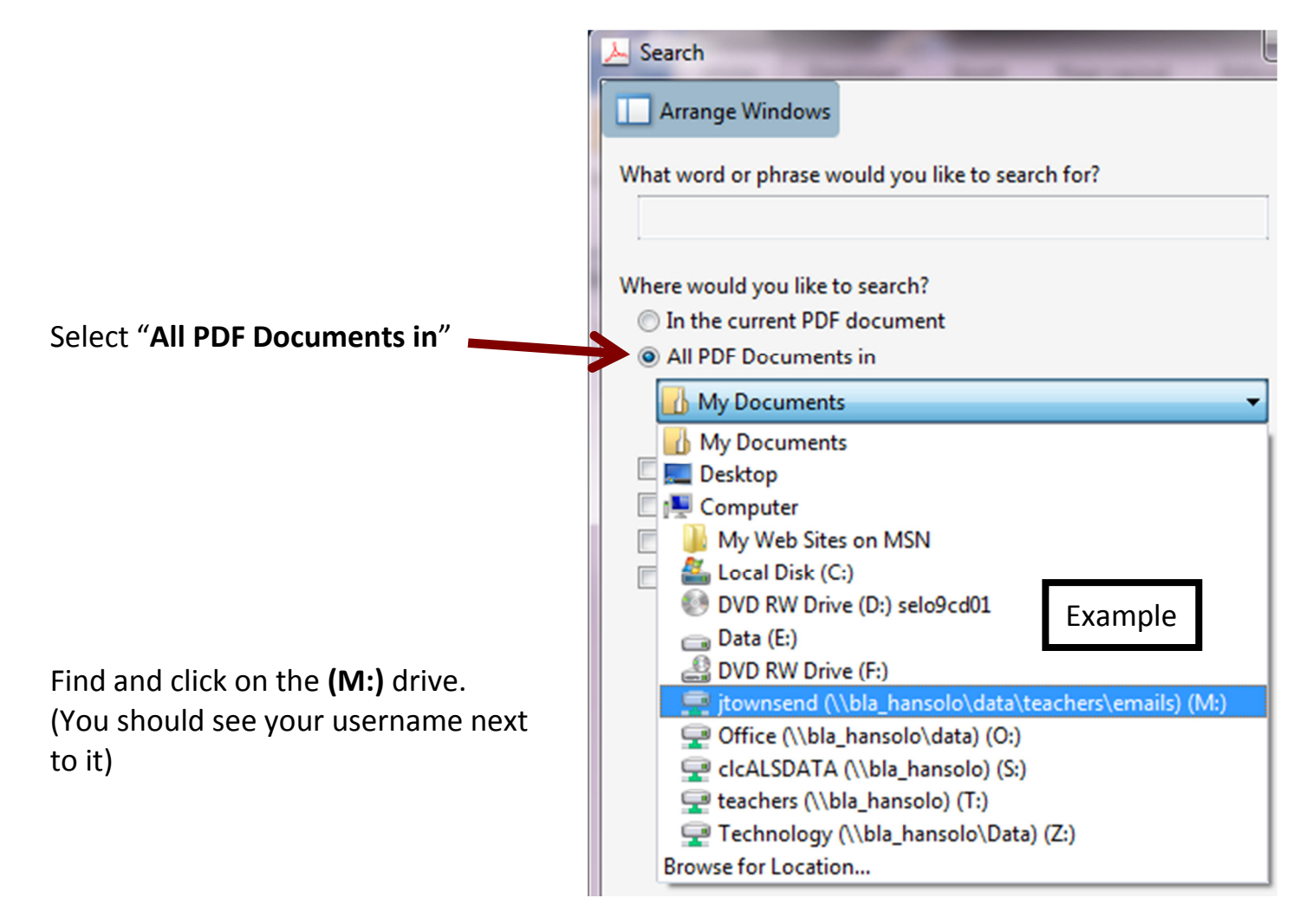

| In the search box, type in either the subject<br>name of the e-mail you're looking for, or<br>type in a keyword(s) from the body of the<br>e-mail. | Search  Arrange Windows  What word or phrase would you like to search for?  Physical Fitness                                                                                       |
|----------------------------------------------------------------------------------------------------|----------------------------------------------------------------------------------------------------|
| In this example, I typed in: Physical Fitness                                                                                                    | Where would you like to search? Example <ul> <li>In the current PDF document</li> <li>All PDF Documents in</li> <li>itownsend (\\bla_hansolo\data\teachers\emails) (M:)</li> </ul> |
| Click <b>Search</b>                                                                                                    | <ul> <li>Whole words only</li> <li>Case-Sensitive</li> <li>Include Bookmarks</li> <li>Include Comments</li> </ul>                                                                  |

## My search result:

| ≽ Search                                                                                         | x |
|--------------------------------------------------------------------------------------------------|---|
| Arrange Windows                                                                                  |   |
| Looking For:<br>Physical Fitness in jtownsend (\\bla_hansolo\data\teachers\emails) (M:)          |   |
| Results:                                                                                         |   |
| 1 documents with 1 instances                                                                     |   |
| New Search                                                                                       |   |
| Results:                                                                                         |   |
| 🗆 😸 (\(1/20/2012\) Josh Townsend - PFT Spreadsheet)                                              | ~ |
| Physical Fitness Testing (pft) Richard Gillenwater Principal Auburn Community School 3700 Auburn |   |
|                                                                                                  |   |
|                                                                                                  |   |
|                                                                                                  |   |

The search found my e-mail.

The search looks at the subject name of the e-mail and the body of the e-mail.

Click on your e-mail (in .PDF form) to open it.